### Maстер-класс «Создаем интерактивный плакат с помощью сервиса ThingLink»

**Блок 1.** Знакомьтесь ThingLink – сервис для создания интерактивного изображения, который превращает обычные картинки в интерактивные объекты. К изображению добавляются метки, которые обеспечивают переход к дополнительным материалам: текстовым комментариям, фотографиям, аудиофайлам, видеороликам, ссылкам на сайты. Выражаясь словами разработчиков данного сервиса, он "помогает изображениям оживать".

Thinglink - англоязычный продукт, требующий регистрации, но он очень прост в освоении, поскольку имеет интуитивно понятный интерфейс.

Такой интерактивный плакат легко встроить на сайт или блог (имеется код для вставки), а также в любой момент его можно отредактировать.

#### Регистрация или вход ThingLink

**ThingLink** – англоязычный сервис. Если у вас проблемы с пониманием английского языка, работайте в браузере GoogleChrome, имеющий встроенный переводчик веб-страницы. При загрузке страницы сервиса <u>https://www.Thinglink</u> перед вами появится форма для регистрации при входе.

Для регистрации необходимо: заполнить поля e-mail и пароль (пароль должен быть не менее восьми символов в длину), а также указать свою сферу деятельности из ниспадающего меню «Я». Затем нажать пункт продолжить. Для завершения регистрации вам предложат ввести свое имя.

**Второй способ регистрации** – с помощью аккаунтов Facebook, Twitter или Google +. Привязав регистрацию к своему аккаунту, вы сможете через него без проблем входить в сервис ThingLink.

После регистрации вам предложат просмотреть рекламный ролик о возможностях сервиса.

Регистрацию необходимо подтвердить через вашу электронную почту, куда придет письмо с ссылкой для перехода.

### Создание интерактивного плаката

Личный кабинет создан, в нем уже есть несколько примерных работ. Теперь нужно создать свой продукт. Создаем.

|                                                                 |                                     |                      | lepeйти на Professional | Использовать инвайт-код | Проводить исследования | Центр помо | ощи 🏥     |
|-----------------------------------------------------------------|-------------------------------------|----------------------|-------------------------|-------------------------|------------------------|------------|-----------|
|                                                                 | О Мой контент                       |                      |                         |                         | Q                      | II 🗈       | Создавать |
| СМИ<br>Мой контент<br>Библиотека активов<br>ІЩ Библиотека 360 ° | " <b>thinglink</b><br>ators/begine/ | <b>*</b>             |                         |                         |                        |            | •         |
| Организация Сользователи Сользователи Сруппы                    | Интерактивный!   Что                | [SAMPLE] Интерактивн | [SAMPLE] Интерактивн    | [ОБРАЗЕЦ] Интеракти     | [SALA-LE] Интерактивн  |            |           |

Выходит вот такое поле с разными типами контента. Выбираем, к примеру, выставочный зал, выставка или стенд.

| 📕 12 - Входя                       | ящие — 🛛 🗙 📔 🖂 (48) Входящие - П 🔉 | 🕻 📋 инструкция по ра 🗙 🕴 📢 (20+  | •) Портал =Чте 🗙   🖵 Технология Thin     | gi 🗙   🎓 Мастер-класс «Со 🗙            | 🛃 Дом книги Выкса 🗙 🕂                               | 0            | - (              | <b>X</b>           |
|------------------------------------|------------------------------------|----------------------------------|------------------------------------------|----------------------------------------|-----------------------------------------------------|--------------|------------------|--------------------|
| $\leftrightarrow$ $\rightarrow$ G  | fthinglink.com/user/1316844        | 853602025475?ownerId=13168448536 | 502025475&modal=create                   |                                        |                                                     | \$ \$        | *                | 🏥 :                |
|                                    |                                    |                                  | Перейти на Professional                  | Использовать инвайт-код                | Проводить исследования І                            | Центр помощи |                  |                    |
|                                    | Выберите тип контен                | га для создания                  |                                          |                                        |                                                     | ×            | ава              | ть                 |
| СМИ<br>Мой<br>Библиотека           | <b>+</b><br>Пустой холст           | Изображение                      | Uзображение 360 *<br>или виртуальный тур | Выставочный зал,<br>выставка или стенд | Карта или вид с<br>воздуха                          |              |                  |                    |
| Организаци<br>Спол<br>Спол<br>Сруг | <b>у стр</b> ика                   | <b>уг</b><br>Поэтажный план      | Опыт обучения или<br>учебное пособие     | резентация                             | Семонстрация<br>продукта или<br>маркетинговый актив |              |                  |                    |
|                                    | Изображение или                    | P                                |                                          | Ø                                      | Ξ                                                   |              |                  |                    |
|                                    |                                    |                                  |                                          |                                        | Больше не показывать Пр                             | одолжать     |                  |                    |
| Версия интер                       |                                    |                                  |                                          |                                        |                                                     |              |                  | аси                |
| -                                  | 6 🕺 🖺                              |                                  |                                          |                                        | - 🕅                                                 | 10 .al ( P)  | 'С <sub>21</sub> | 11:50<br>8.06.2021 |

Выпадает вот такое окно. Сверху над полем несколько значков: импорт с Google Диска, Импорт с OneDraiv, Дизайн с Канва, Искать на Unsplash, Загрузить.

И внизу **Перетащить сюда ресурсы**. Загружаем на свой компьютер необходимые изображения и перетаскиваем сюда. Если будете работать с сервисом Канва, то выбираем подходящий вариант. Например, открытка, выбираем понравившийся шаблон и редактируем. Если все готово, нажимаем значок **Save tu Thinglink** 

| 💌 Отправленные — 🗙 🛛 🖂 (50) Входящие - 🗄 🗙 📔 инструкция по ра 🗙 🛛 🜾 (20+) Портал "Чта 🗙 🗍 🖵 Технология Thing 🗙 🛛 🌮 Мастер-класс «Са 🗙 🛃 Дом книги Выкса 🗴       | + 0                              | - 🗇 🗙                  |
|----------------------------------------------------------------------------------------------------|----------------------------------|------------------------|
| ← → C (▲ thinglink.com/user/1316844853602025475?ownerld=1316844853602025475&modal=create                                                                        | © ☆ 🛸                            | =J 🏙 :                 |
| Перейти на Professional Использовать инвайт-код Проводить исследовани                                                                                           | ия Центр помощи                  |                        |
| < Загрузить файлы                                                                                                    | ×                                | авать                  |
| С ли С Дагрузить<br>Мая<br>Солинания<br>С С Дагрузить<br>Полезные с<br>Солинания<br>С С С Дагрузить<br>С С С Дагрузить<br>С С С С С С С С С С С С С С С С С С С | советы<br>Зал, выставка<br>имеры | *                      |
|                                                                                                    | Продолжать                       |                        |
| Eepons unrepheikas Saimaa                                                                                                    | ⑦ Служба под                     | держки                 |
| 🗐 челлендж (4).docx 🔷 🔛 заставка челлендjpg ^                                                                                                    | Пок                              | азать все 🗙            |
|                                                                                                    | K 🕆 al 🕩 P                       | 7C 13:48<br>28.06.2021 |

| 💌 11 - Входящие — 🛛 🗙 📔 (52) В                                                                                                    | Зходящие - П 🗙 📔 🧰 инструкция по ра 🗙 🛛 🍞 (20+                                                                                                    | ) Портал "Что 🗙 📔 🖵 Технология Thing: 🗙 🛛 🎔 Мастер-класс «Со 🗙                                                                                                    | 🛃 Дом книги Выкса 🗙 🕂 💿 – 🗆 🗙                                                                                                    |
|----------------------------------------------------------------------------------------------------|----------------------------------------------------------------------------------------------------|----------------------------------------------------------------------------------------------------|----------------------------------------------------------------------------------------------------|
| ← → C 🔒 thinglink.com/                                                                                                    | user/1316844853602025475?ownerId=13168448536                                                                                                    | 02025475&modal=create                                                                                                    | © ☆ 🛊 🏙 :                                                                                                    |
|                                                                                                    |                                                                                                    | Перейти на Professional Использовать инвайт-код                                                                                                    | Проводить исследования Центр помощи                                                                                                    |
| < Загрузит                                                                                                    | ъ файлы                                                                                                    |                                                                                                    | Х                                                                                                    |
| CMM<br>Mod<br>Extensions<br>III Extension<br>Conservations<br>Conservations | ph_1     bez_avtora_Hиж       Image: State State S | <ul> <li>С</li> <li>С</li></ul> | та<br>Полезные советы<br>Showroom<br>ог booth<br>Выставочный зал, выставка<br>или стенд<br>Лучшие примеры<br>Стродолжать                                                                                           |
| Версия интерфейса: Saimaa                                                                                                    |                                                                                                    |                                                                                                    | О Служба поддержки                                                                                                    |
| Nizhny_Novgorodjpg                                                                                                    | 🖺 full_21119.jpg 🔨 🖺 101165                                                                                                    | 55500.jpg ^ 🖺 unnamed.jpg ^                                                                                                    | Вышла долгождаhtml 🔨 Показать все 🗙                                                                                                    |
| E 💾 🤌 🛍                                                                                                    |                                                                                                    |                                                                                                    | - <sup>1</sup> <sup>1</sup> / <sub>2</sub> <sup>1</sup> / <sub>2</sub> <sup>1</sup> / <sub>2</sub> <sup>1</sup> / <sub>2</sub> <sup>1</sup> / <sub>2</sub> <sup>1</sup> / <sub>2</sub> <sup>1</sup> / <sub>2</sub> |

Когда вы загрузили все необходимые для последующей работы элементы, нажимаем – редактировать.

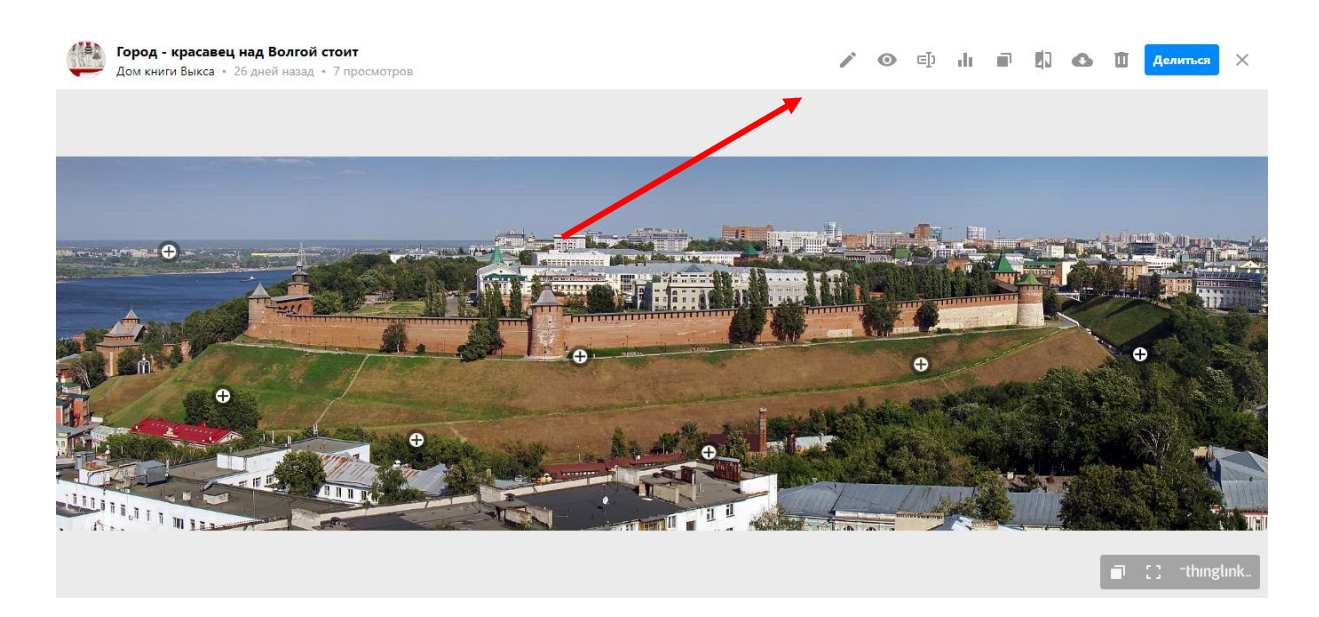

После загрузки изображения откроется страница редактирования **Thinglink.** В поле **Title** вводим название интерактивного плаката или редактируем его, в том случает, если сервис автоматически назвал его именем первой метки.

Нам интересно поле слева, где есть следующие категории: «Создать тег», «Настройки», «Готово». Рассмотрим их все по порядку.

• Создать тег. Нажимаем. Открываются категории «Добавить текст и медиа». На загруженном рисунке с помощью мыши ставим метку на том месте, где нам нужно разместить предполагаемый текст (в дальнейшем расположение метки можно изменить в режиме редактирования путем перетаскивания). При размещении меток желательно избегать правого верхнего угла – метки могут быть перекрыты

функциональными кнопками Thinglink. Сразу же после этого у вас появится область редактирования метки. В правом верхнем углу редактирования находится значок, позволяющий открыть дополнительное меню выбора иконки метки. Изменить иконку (Если вы зарегистрированы на бесплатном тарифе, то у вас будет ограниченная возможность для выбора иконок метки. Готово.

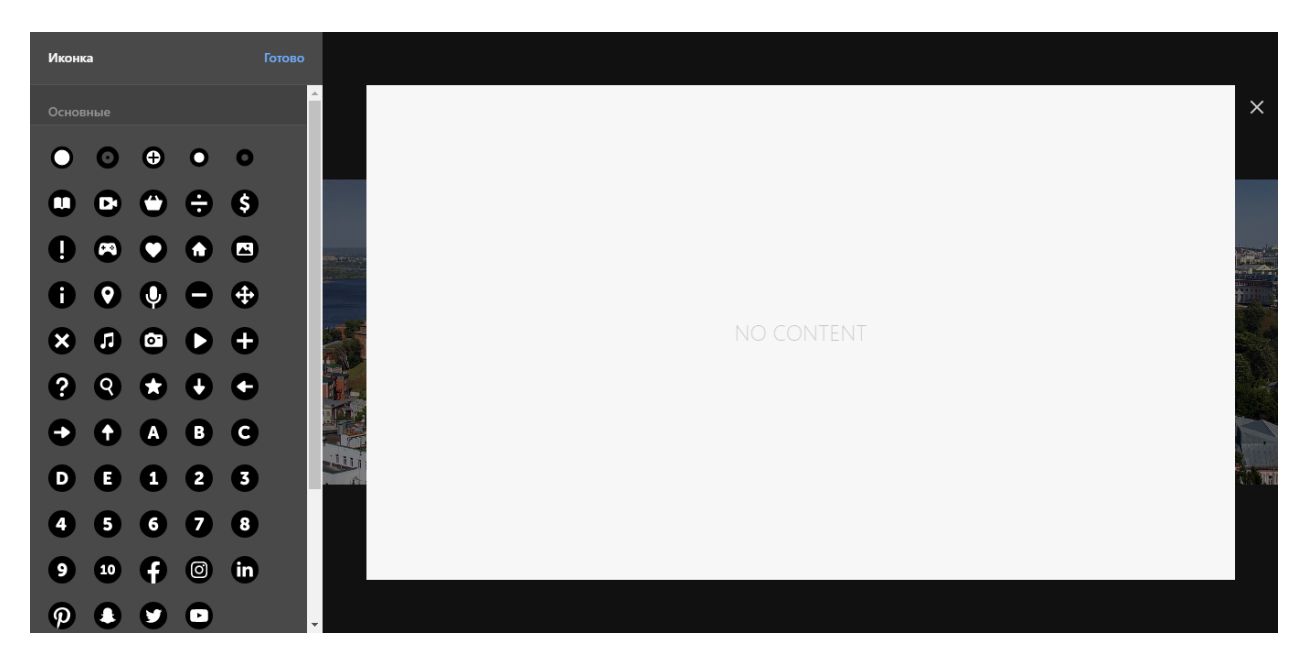

- В окне Заголовок размещается пояснение к метке или библиграфическое описание ресурса, на который дается ссылка. Например, если речь идет о книге, это будет название книги и рецензия на нее.
- В поле URL кнопки добавляет гиперссылку на изображение, сайт или мультимедийный контент. Если места должна содержать не просто ссылку или текст, а изображение, видео или опрос, то необходимо предварительно найти их в сети Интернет или создать на соответствующих сайтах и сервисах (желательно использовать сервисы, поддерживаемые встраивание Thinglink).
- Изображение или видео. С помощью этой кнопки вы подгружаете медиафайл, который предварительно у вас уже подготовлен и находится на рабочем столе компьютера.
- Загрузить аудио. С помощью этой кнопки вы подгружаете аудиофайл, который предварительно у вас уже подготовлен и находится на рабочем столе компьютера.
- В нижней части области редактирования расположена кнопка удаление метки, отмены создания или редактирования метки, сохранения метки.

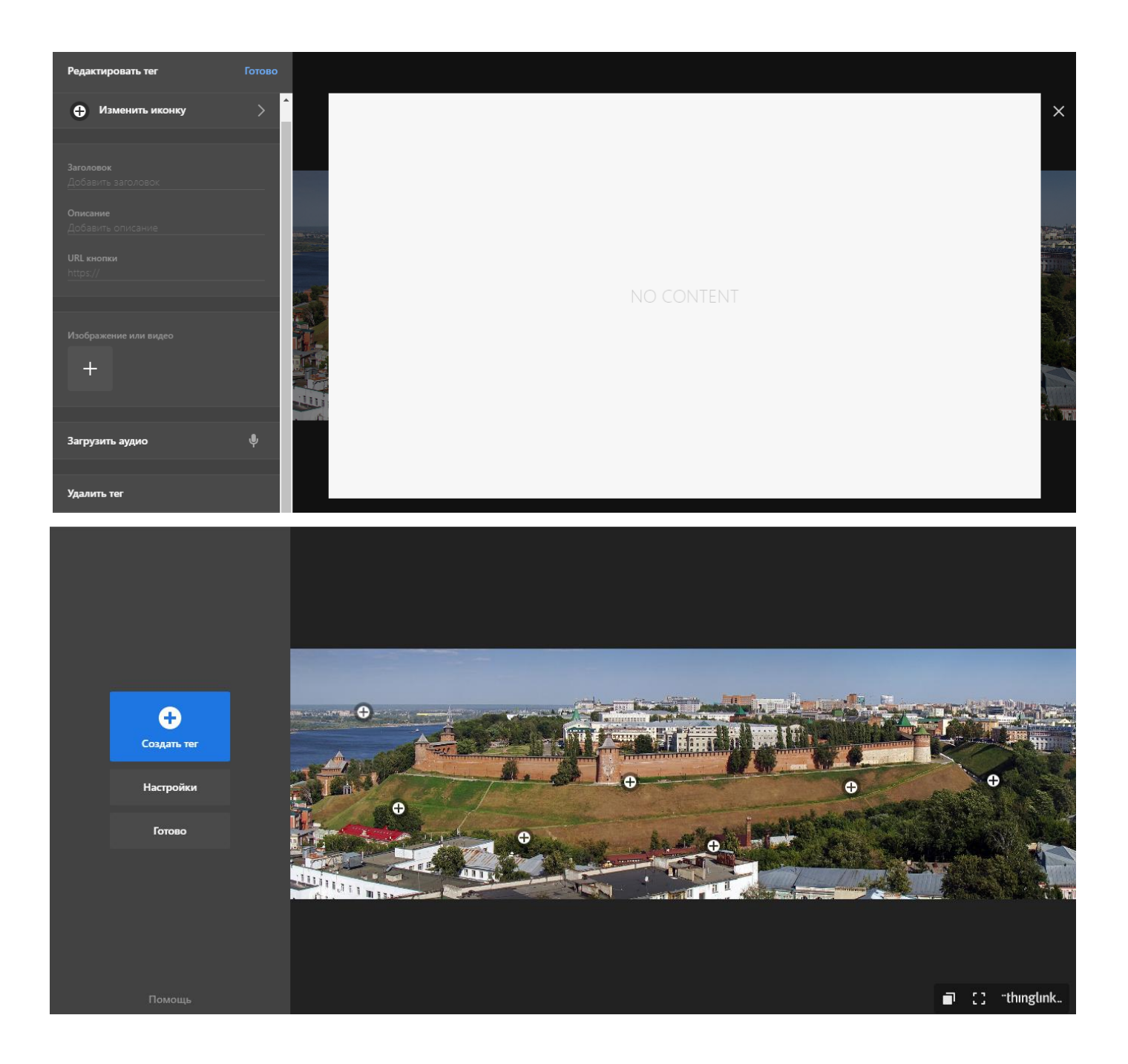

# Следующая кнопка Настройки

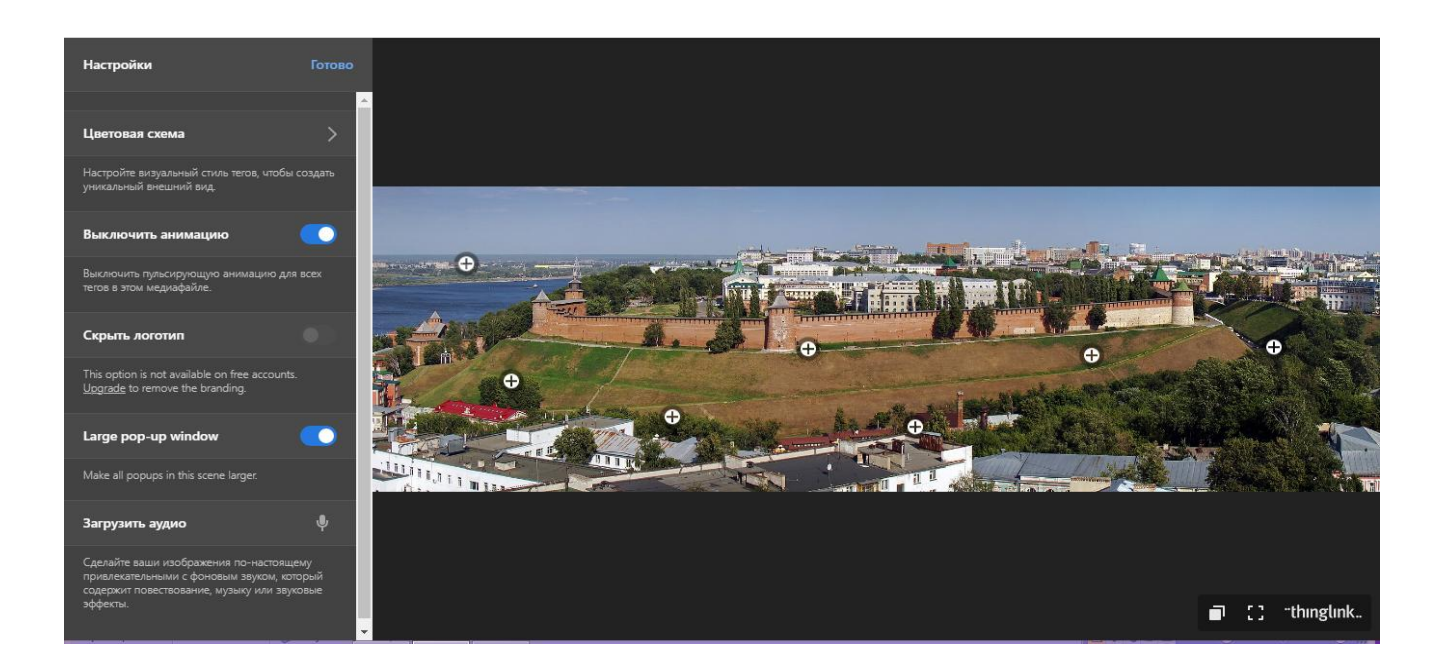

Изменить настройки при необходимости можно с помощью нескольких кнопок.

- Цветовая схема позволяет поиграть с цветом, можно настроить визиальный стиль тегов, чтобы создать уникальный внешний вид.
- Можно включить пульсирующую анимацию для всех тегов в этом медиафайле.

Материал подготовлен – нажимаем кнопку **Готово.** Вас перебрасывает на конечный результат. Нам интересен верхний правый угол. Можем вернуться к редактированию. Можем нажать **Настройки конфиденциальности.** 

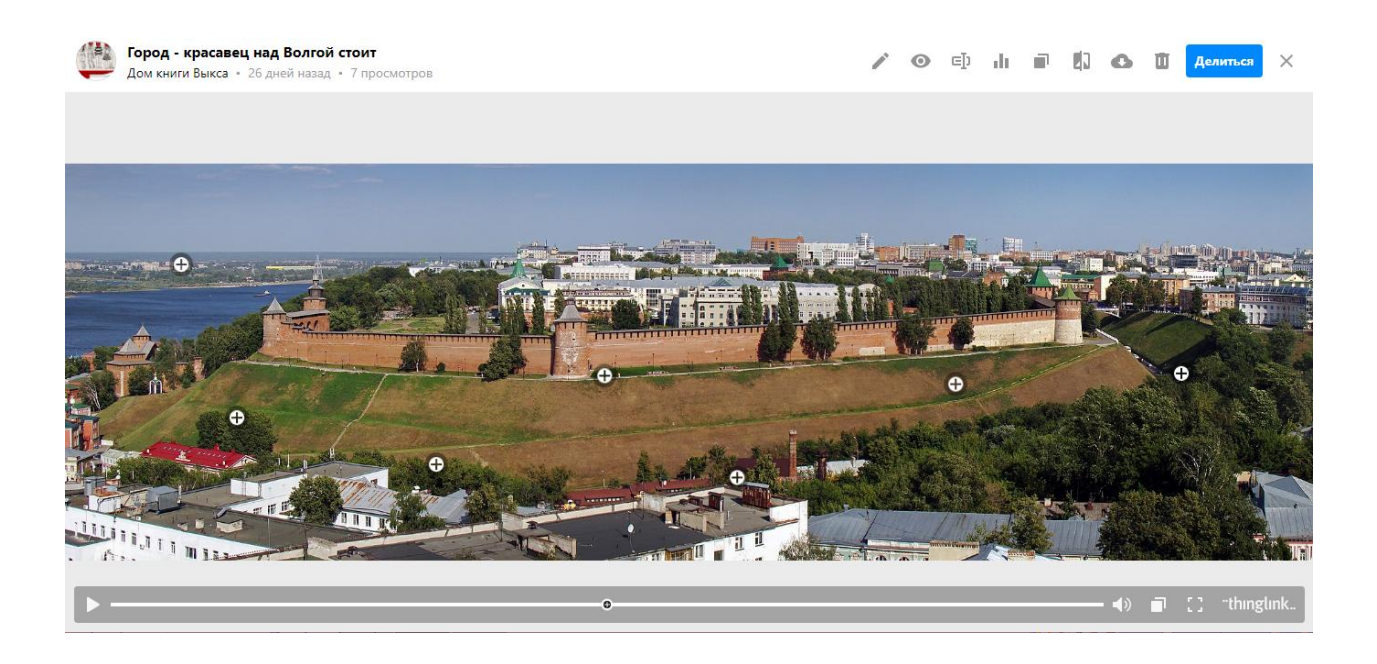

По умолчанию изображение является публичным – доступным для поиска, просмотра и публикаций всеми. Изображение можно сделать частным – контент доступен только вам. Если он находится в частной папке, только участники этой папки смогут получить к нему доступ. Также возможно коллективное редактирование. Использовать функцию коллективного редактирования (Моя организация) предпочтительнее для частных изображений, чтобы ограничить круг людей, редактирующих изображение теми, кому была дана ссылка. При смене изображения с частного на публичное необходимо будет отключить функцию allow anyone to edit.Также на этом этапе можно внести изменения, например, заменить фон, переименовать, клонировать, скачать. Для внесения каких-либо изменений, нажмите – редактировать.

## Публикация интерактивного плаката.

• Перейти на страницу интерактивного плаката. Страница плаката открывается сразу после закрытия окна редактирования или можно открыть ее из раздела Ме, где отображаются все созданные изображения.

• Нажмите в правом верхнем углу кнопку Делится

• Можно поместить интерактивный плакат на сайте или блоге, скопировав в буфер обмена его встраиваемый код. Для этого нажмите кнопку «Копировать код в буфер обмена».

•Перейти на страницу сайта или блога, на которую необходимо вставить изображение Thinglink.

- Откройте страницу в режиме редактирования НҮМL.
- Вставьте скопированный код.
- Сохраните страницу.

### Ссылки на ресурсы:

- Создание интерактивных видеороликов в сервисе Thinglink [Электронный ресурс].
   Режим доступа. <u>https://www.youtube.com/watch?v=KKw46JyhNeo</u>, свободный. Загл. с экрана.
- 2. Пивоварова Т. Инструкция по работе с сервисом Thinglink [Электронный ресурс]. Режим доступа. <u>https://www.youtube.com/watch?v=wFG2I-bgyqo</u>, свободный. Загл. с экрана.
- 3. Марычева С. Интерактивный плакат Thinglink [Электронный ресурс]. Режим доступа. <u>http://www.nachalka.com/node/6098</u>, свободный. Загл. с экрана.